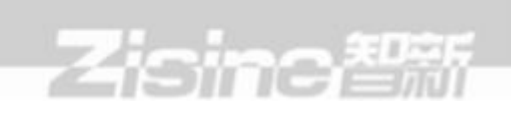

使用说明书

ZS-HC608-R 手持实时收费机

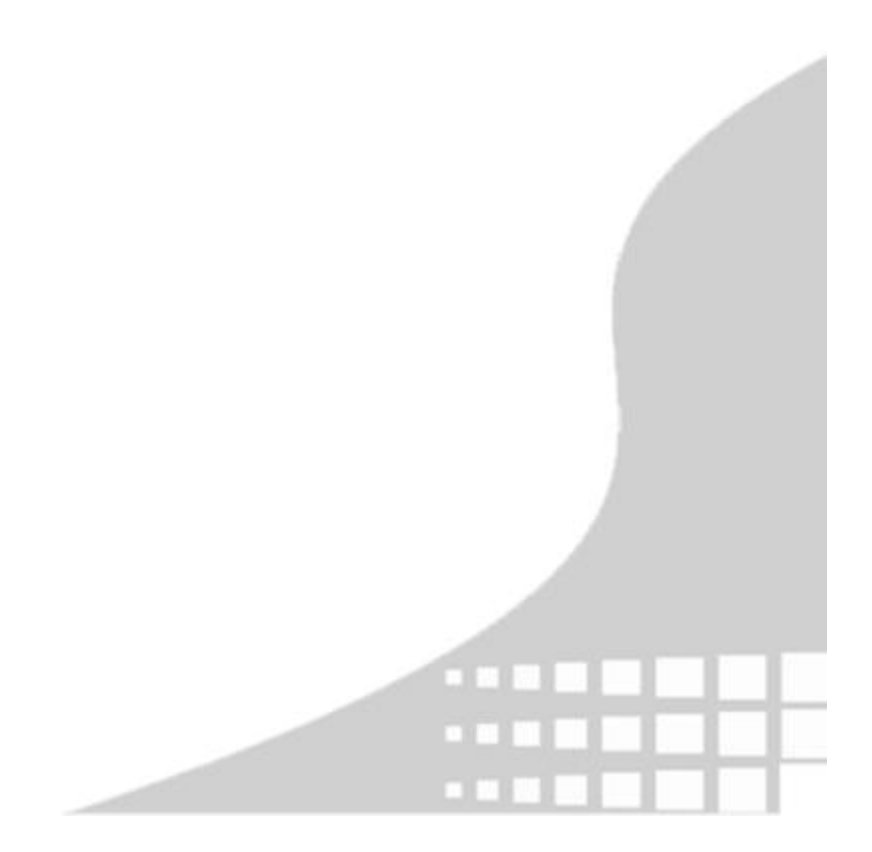

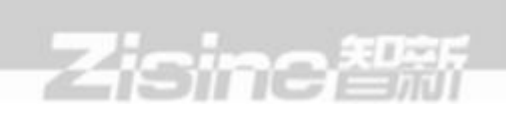

| <i>—</i> . | 产品介绍                    | 3  |
|------------|-------------------------|----|
|            | 设备外观                    | 3  |
| 三.         | 技术参数                    | 3  |
| 四.         | 键盘功能介绍                  | 4  |
| 五.         | 接口图定义                   | 5  |
| 六.         | 收费机的设置及使用               | 5  |
|            | 1. 开机自检及显示              | 5  |
|            | 2. 查询菜单参数设置             | 5  |
|            | 3. 工作模式使用介绍             | 17 |
| 七.         | 系统升级                    | 26 |
| 八.         | 实时消费机消费解决方案             | 26 |
|            | 8.1: WiFi 和 GPRS 通讯功能通讯 | 26 |
|            | 8.2: Wifi 通讯设置          | 26 |
|            | 8.3: 离线消费               | 28 |
| 九.         | 错误代码说明                  | 28 |
| +.         | 注意事项                    | 30 |
| +-         | ·.客服电话及联系地址             | 30 |

# Zising智新

一.产品介绍

ZS-HC608 智能卡手持消费机适用于非接触小额支付领域的需要,其结构紧凑时尚,功 能齐全。手持机采用 32 位高速 CPU,配置大容量存储,支持非接触式 IC 卡操作,并内置有 键盘、液晶屏显示等模块。手持机具有丰富的接口,可选择 WIFI 和 GPSR 等通讯功能。此收 费机具有消费,充值和退款等功能,用户通过射频卡储值消费或微信公众号扫码消费,替代 了现金消费方式,用户消费时只需在感应区有效距离内刷卡或微信扫码,收费机认可后完成 消费,既方便用户消费,又方便管理人员统计和管理消费情况,实现了数据采集、数据统计 和信息查询过程自动化,手持机适合用于城市一卡通、会员卡、手机支付等消费领域,也适 用于其他服务网点的发卡、充值及查询。

二. 设备外观

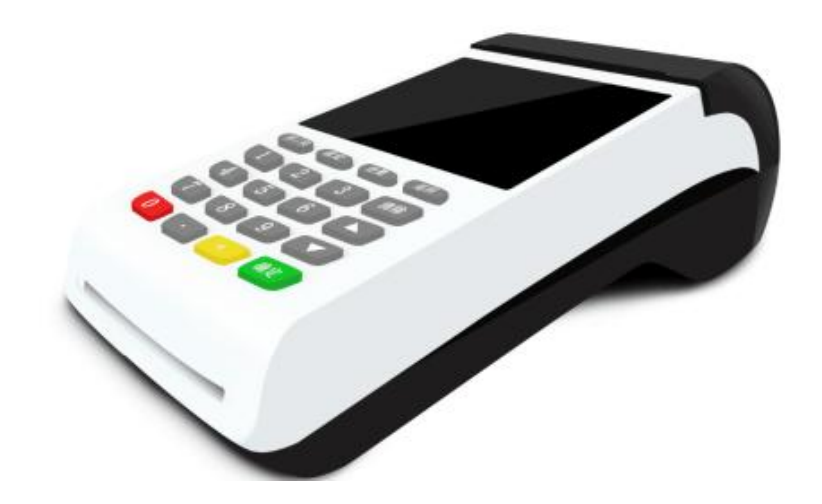

- 三. 技术参数
- 1. 规格: 手持型
- 2. 体积: 177\*78\*60
- 3. 屏幕: 2.6 寸彩屏
- 4. 电源: DC9V 2A

- 5. 支持卡类型: Mifarel 及其兼容卡
- 6. 读卡距离: 50mm 以内
- 7. 通讯方式: WIFI 和 GPRS
- 8. 工作温度: -20℃~55℃
- 9. 工作湿度: 相对湿度<90%, 无冷凝
- 10. 内置锂电池: DC7.4V 1800mAh
- 11. 内置小票打印机: TP701
- 12. 打印纸规格: 58mm\*30mm

#### 四. 键盘功能介绍

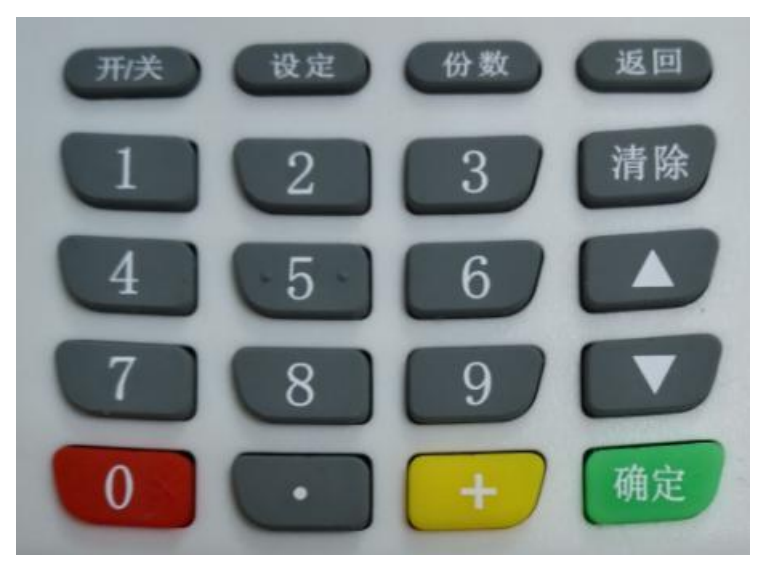

Zisinger

- 1. 【开/关】: 电源开关按键,开关机长按按键大约3秒后,才能正常开关机。
- 2. 【0~9】: 用于输入消费金额、编号、份数等数字。
- 3. 【 . 】:用于输入数字中的小数点。
- 4. 【+】:用于计算消费金额,查询时间日期的切换。
- 5. 【 Λ 】: 查询模式和交易模式起上翻作用。
- 6. 【 V 】: 查询模式和交易模式起下翻作用。
- 7. 【返回】: 返回上一界面功能。
- 8. 【份数】: 份数和乘号功能。

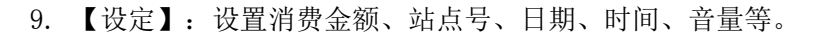

10. 【清除】: 取消当前操作。

11. 【确定】: 确认当前操作。

#### 五. 接口图定义

1. 电源内正外负

2. USB 接口 232 通讯

3. USB 接口 232 通讯

备注: 从左至右

#### 六. 收费机的设置及使用

1. 开机自检及显示

ZS-HC608 手持收费机在设计上更智能化。机器开机自动检测硬件,内容包括显示、时钟、存储、读卡模块,自检成功后,则蜂鸣长鸣一声,液晶屏显示开机动画被点亮,此时可 查看液晶屏是否有坏点坏线,随后收费机进入前次保留的消费模式状态下待机。

2. 查询菜单参数设置

点击↓或↑按键,进入查询菜单模式,在点击↓或↑起上翻或下翻菜单,查询菜单可以对消费进行一系列参数设置。

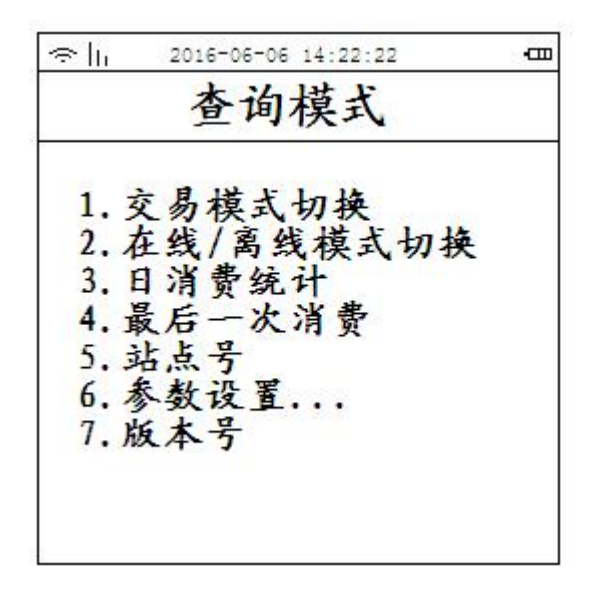

2.1. 交易模式切换

消费机工作模式支持消费和充值两种工作模式;消费模式包含普通、自动、餐次、商品、计时和取餐六种消费模式;参考下图

Zisingen

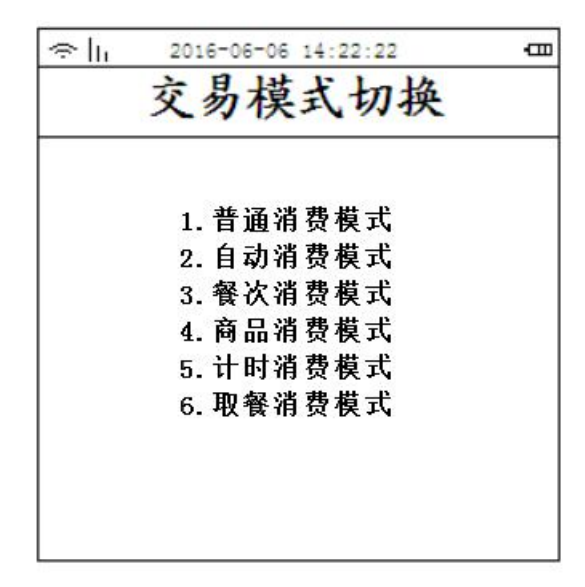

2.2. 在线/离线模式切换

连续点击"↑或↓"按键,进入在线/离线模式切换界面,参考下图

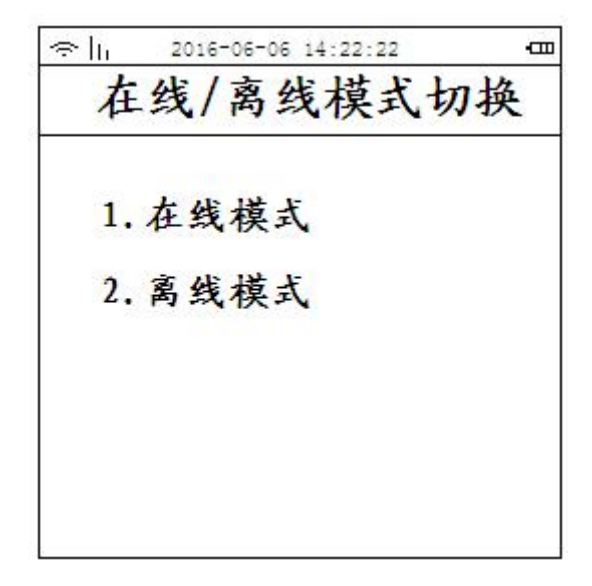

注: 离线模式在不能正常通讯的情况下进行切换,离线模式参数必须在通讯正常的情况下下发,并且用户 在通讯情况下消费过,才能将参数下发到卡中。

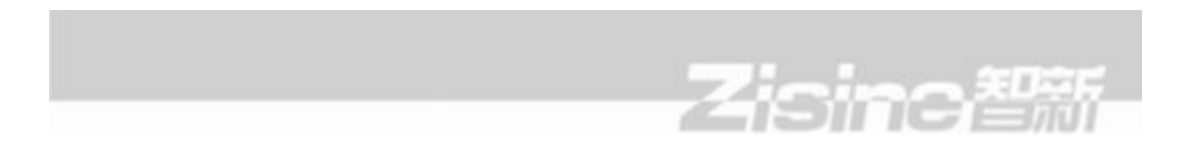

2.3. 消费统计:

连续点击"↑或↓"按键,进入消费统计界面;统计当天的交易金额和交易次数;参考下图

| <br>14:22:22<br>统计 | 2016-06-06 1 | ∻  ι |
|--------------------|--------------|------|
| 0.00               | 易金额          | 交    |
| 0                  | 易次数          | 交    |
|                    |              |      |

注: 只有消费机在通讯正常的情况下才能查询

2.4. 最后一次消费:

连续点击"↑或↓"按键,进入最后一次消费界面;最后一笔用户交易金额和交易次数;参考下图,点击"确定"按键,可以对最后一次消费用户进行交易退款操作。

œ lu 2016-06-06 14:22:22 -000 最后一次消费 用户编号: 008009 交易金额: 2.70 交易日期: 16年06月06日 交易日期: 14时22分20秒

2.5. 站点号

同一 COM 口的机器终端号必须唯一,否则会造成通讯故障;出厂默认为0,站点号界 面还显示本消费的 DMAC 地址,DMAC 是唯一的。设置方法:云平台-"消费管理"-"设备授 权"自动分配站点号。

Zisinə智慧

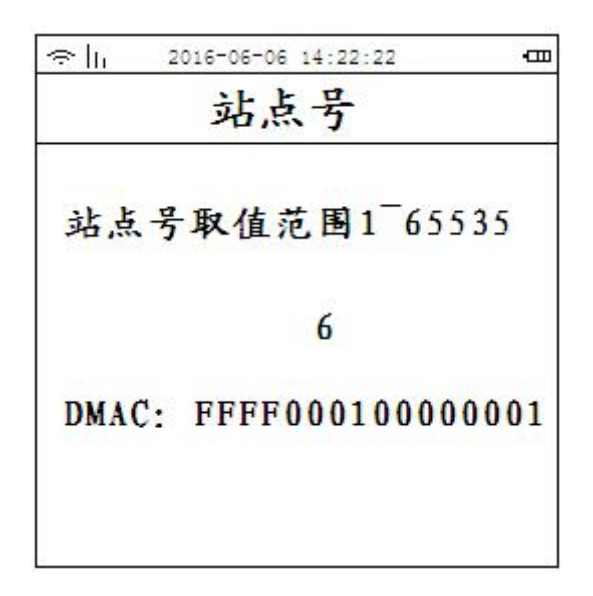

2.6. 参数设置

参数设置主要对消费机进行网络参数设置,日期/时间设置,默认打印联数,自动关机 设置,自动关屏设置,语音音量设置,蜂鸣音量设置,恢复出厂设置。

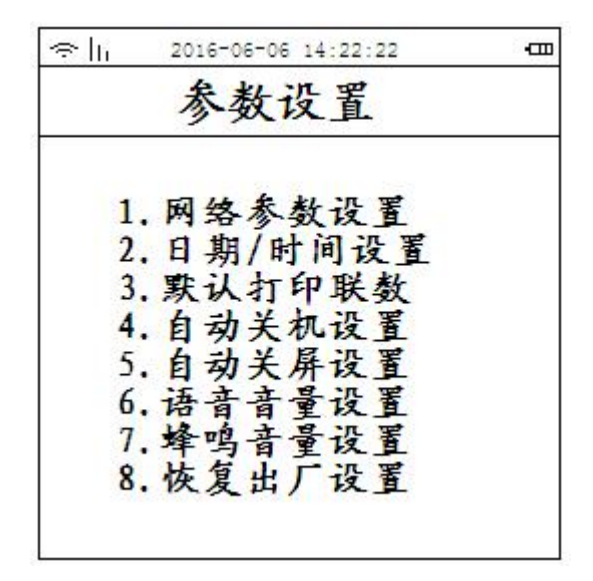

8

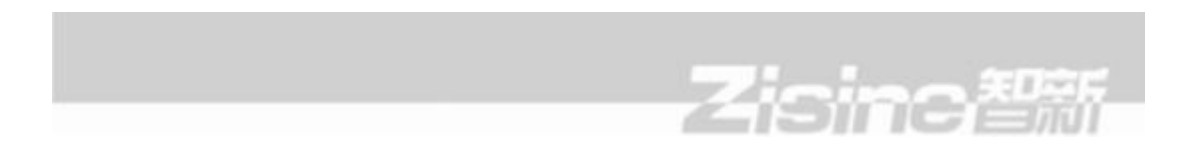

2.6.1 网络参数设置

网络参数设置主要是服务器 IP,服务器端口,本机 IP,运营商配置,GPRS 启用时间, GPRS 状态和 WiFi 设置。

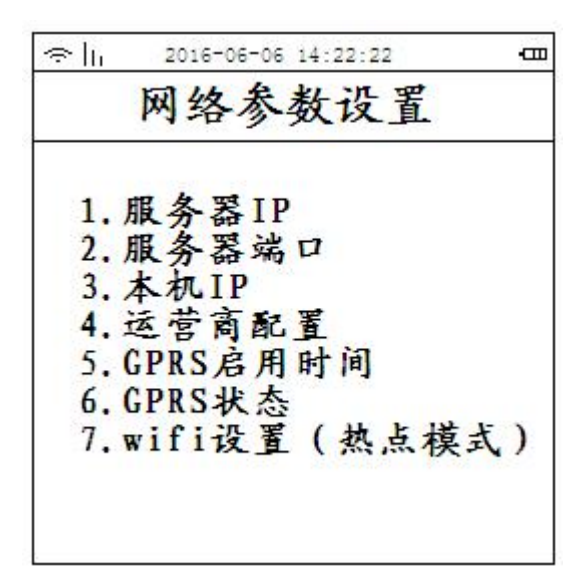

2.6.1.1 服务器 IP 设置

设置方法: 连续点击"↑或↓"按键,进入参数设置-网络参数设置-服务器 IP 界面, 点击"设定"可以修改服务器 IP;参考下图

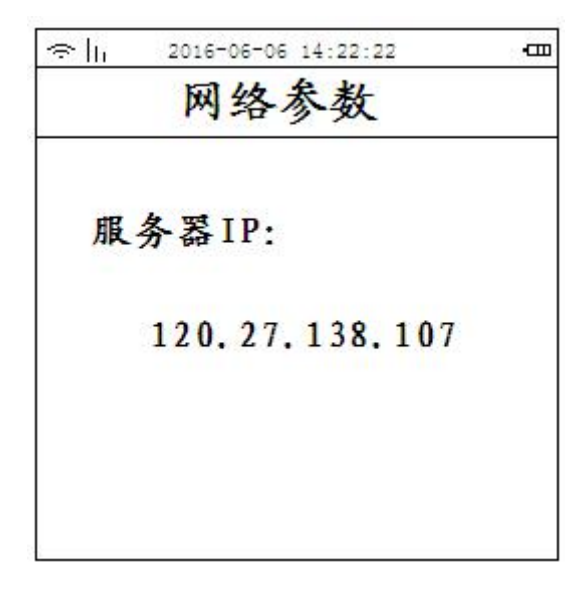

2.6.1.2 服务器端口设置

设置方法: 连续点击"↑或↓"按键,进入参数设置-网络参数设置-服务器端口界面, 点击"设定"可以修改端口号;参考下图

Zising智慧

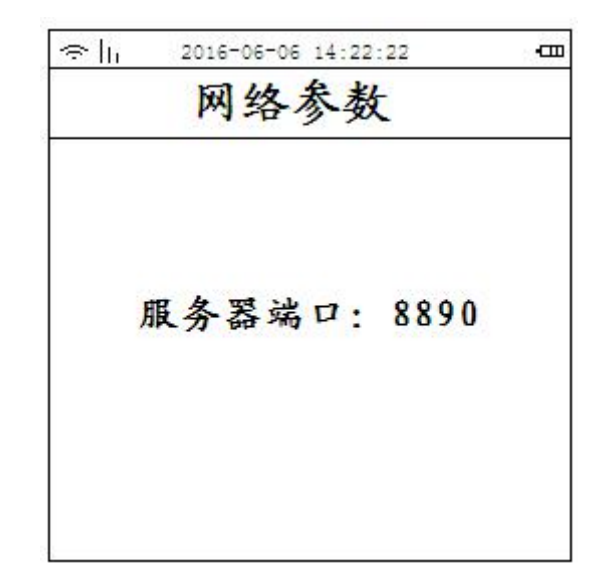

2.6.1.3 本机 IP 设置

设置方法:连续点击"↑或↓"按键,进入参数设置-网络参数设置-本机 IP 界面,点击"设定"可修改消费机 ip 地址;参考下图

| 2016-06-06 14:22:22 | -                                              |
|---------------------|------------------------------------------------|
| 网络参数                |                                                |
| лIP:                |                                                |
| 0.0.0.0             |                                                |
|                     |                                                |
|                     |                                                |
|                     | 2016-06-06 14:22:22<br>网络参数<br>元IP:<br>0.0.0.0 |

2.6.1.4. 运营商配置

设置方法:连续点击"↑或↓"按键,进入参数设置-网络参数设置-运营商配置界面,可以直接刷配置卡;参考下图

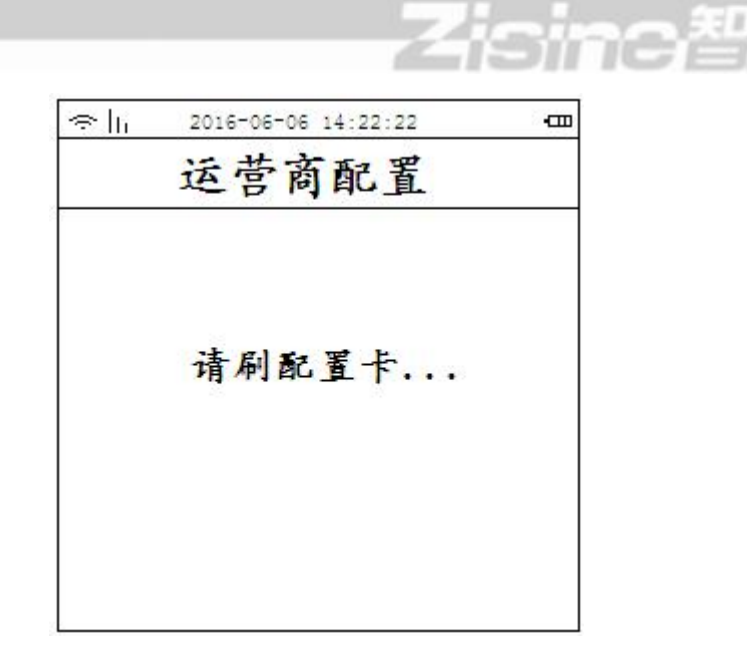

2.6.1.5. GPRS 启用时间

设置方法: 连续点击"↑或↓"按键,进入参数设置-网络参数设置-GPRS 启用时间界 面,点击"设定"可修改启动时间;参考下图

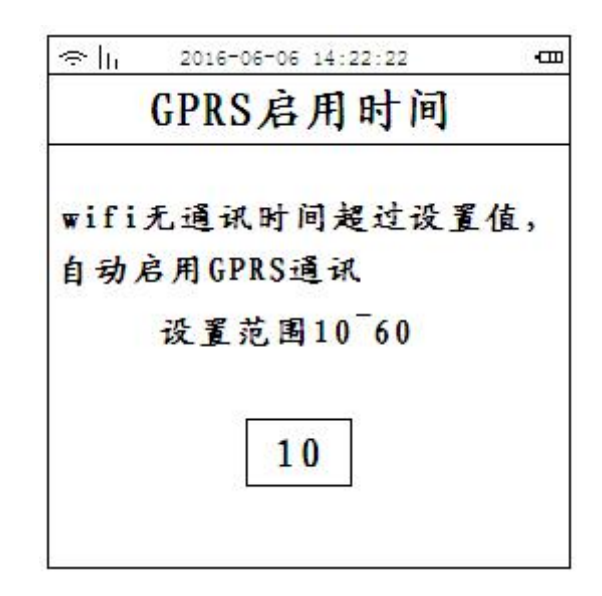

注: GPRS 启用超时时间设置 UDP 无通讯时间超过设定值,自动启用 GPRS 通讯

设定范围 10-60 秒

2.6.1.6.GPRS 状态:

设置方法:连续点击"↑或↓"按键,进入参数设置-网络参数设置-GPRS 启用时间界面,参考下图

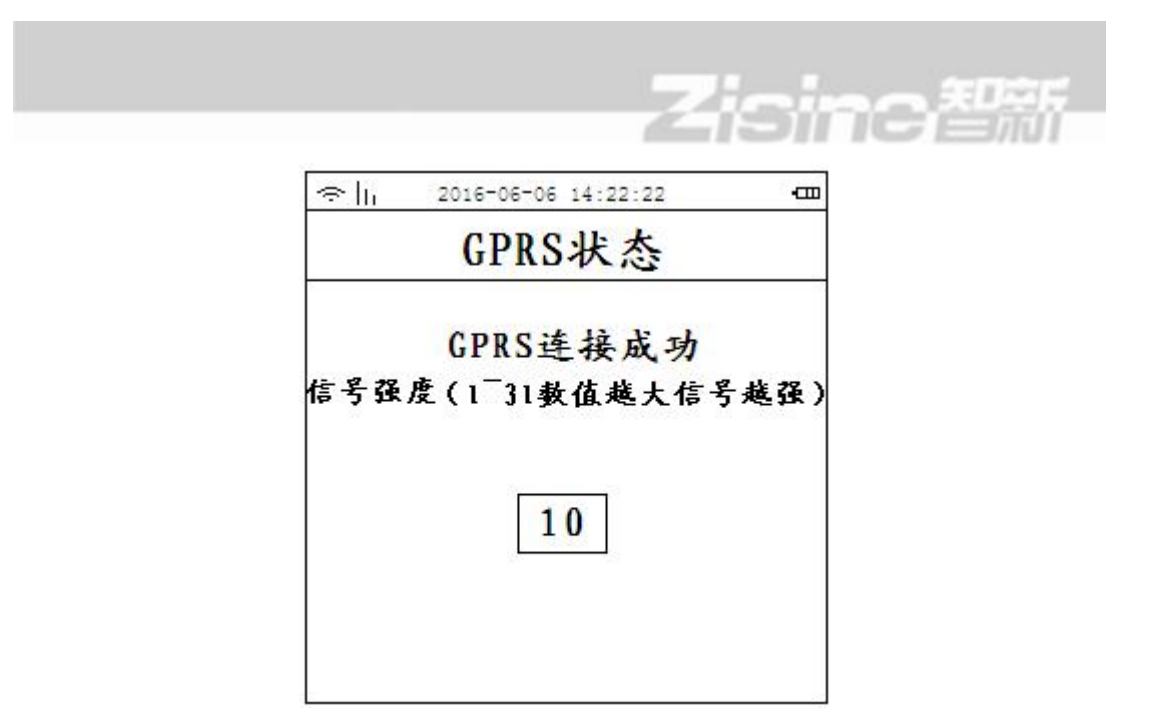

注:没有连接 GPRS 模块,则显示 GPRS 模块初始化失败,连接成功后显示 GPRS 信号 强度,最强信号为 31

2.6.1.7.wifi 设置

设置方法: 连续点击"↑或↓"按键,进入参数设置-网络参数设置-wifi设置界面, 参考下图

| ⇔h | 2016-06-06 14 | :22:22 | Ē |
|----|---------------|--------|---|
| W  | ifi设置         | (热点)   | ) |
| ¥  | 点模式:          | 未启用    |   |
|    |               |        |   |
| 2  |               |        |   |

进入 wifi 设置点击"设定"自动开启热点;

注意:开启成功设置参考下面第八节《八.实时消费机消费解决方案》。

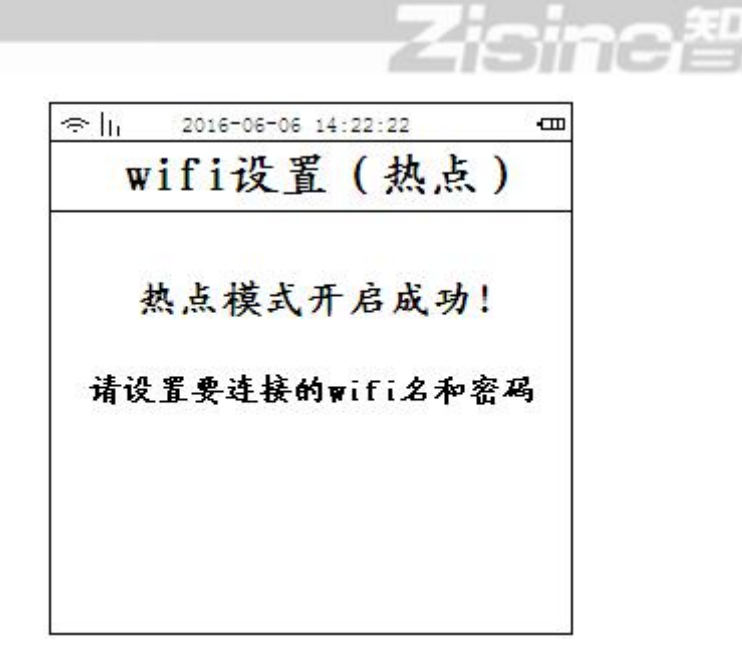

2.6.2.日期/时间设置:

方法一:将收费机和电脑连接,在打开收费软件并连接正常的情况下,连通状态保持 10分钟内,软件会自动将则收费机日期和时间与电脑的日期时间同步。

方法二: 手动设置

2.6.2.1 日期设置

在"普通模式"下,同时按住"设定"和"3"键等待4秒,机器长鸣一声后松开,连续点击"↑或↓"按键,进入参数设置-进入日期设置界面,按"设定"键,输入正确的日期,按"确定"键即可。参考下图

| ⇔ lµ | 2016-06-06<br>日期 | 14:22:22<br>设置 | -0  |
|------|------------------|----------------|-----|
|      |                  |                |     |
| 格式:  | 101001(          | 10年10月         | 1日) |
|      |                  |                |     |
|      |                  |                |     |
|      | 5-2-             |                |     |
|      |                  |                |     |

13

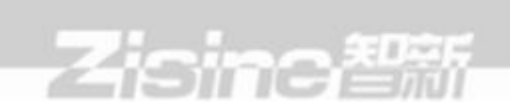

2.6.2.2 时间设置

点击 "+"号切换到时间设置界面,再按"设定"键,输入正确的时间,按"确定"键 即可。参考下图

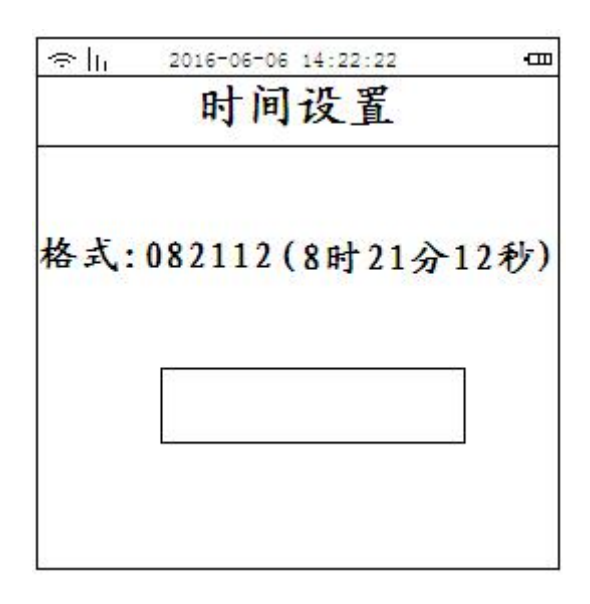

注:用户应经常检查收费机时钟是否准确,否则会造成消费记录时间不准,影响消费数据统计。在机器内部锂电池耗尽或损坏的情况下,日期和时间可能丢失或错乱, 需要重新设置日期和时间,收费机才能正常使用。

2.6.3. 默认打印联数

设置方法:连续点击"↑或↓"按键,进入参数设置-默认打印联数设置界面;参考 下图

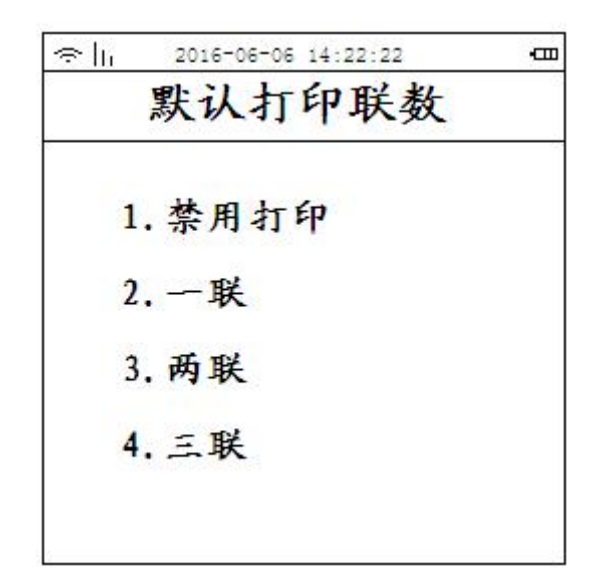

2.6.4 自动关机设置

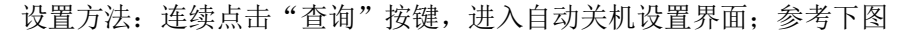

Zisins智慧

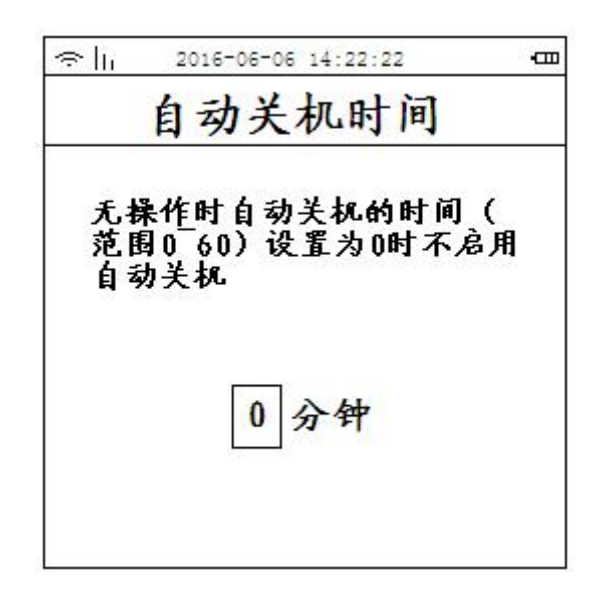

2.6.5 自动关屏设置

设置方法:连续点击"查询"按键,进入自动关屏设置界面;参考下图

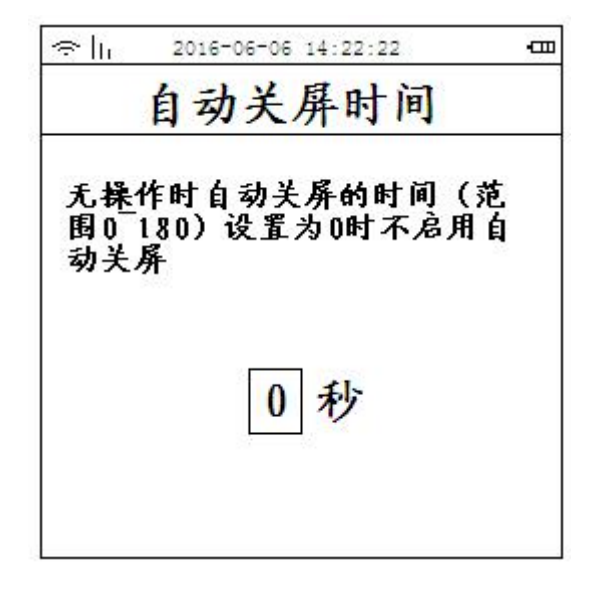

2.6.6.语音音量设置:

设置方法:连续点击"↑或↓"按键,进入参数设置-语音音量界面;参考下图

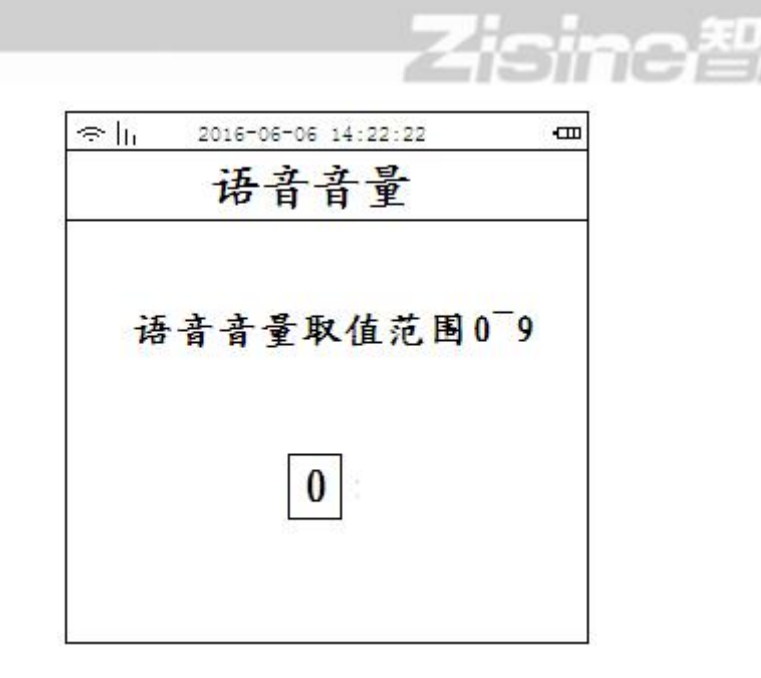

屏幕显示"0",表示设备当前语音音量为0,表示静音,按"设定"按键,输入数字即可修改音量大小,音量大小范围0-9

2.6.7.蜂鸣音量设置:

设置方法:连续点击"↑或↓"按键,进入参数设置-蜂鸣音量界面;参考下图

|             | Ē |
|-------------|---|
| 蜂鸣音量        |   |
| 蜂鸣音量取值范围0-9 |   |
| 0           |   |
|             |   |

屏幕显示"1",表示设备当前按键音量为1,按"设定"按键,输入数字即可修改音量大小,音量大小范围 0-9(0表示静音)。

2.6.8恢复出厂设置:

| ≈h | 2016-06-06 14:22:22 | -00 |
|----|---------------------|-----|
|    | 恢复出厂设置              |     |
| 8  |                     |     |
| 请報 | 俞入密码:               |     |
|    |                     |     |
|    |                     |     |
|    |                     |     |
|    |                     |     |

设置方法:连续点击"↑或↓"按键,进入参数设置-恢复出厂设置界面;参考下图

Zisins智新

输入密码即可恢复出厂设置(密码需致电我司索取)。

2.7. 版本号

设置方法:连续点击"↑或↓"按键,进入参数设置-版本号界面;查询当前固件版本;

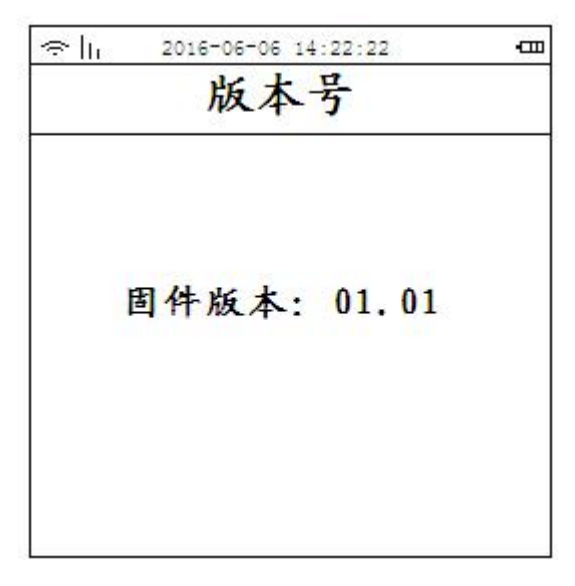

3. 工作模式使用介绍

3.1 消费模式

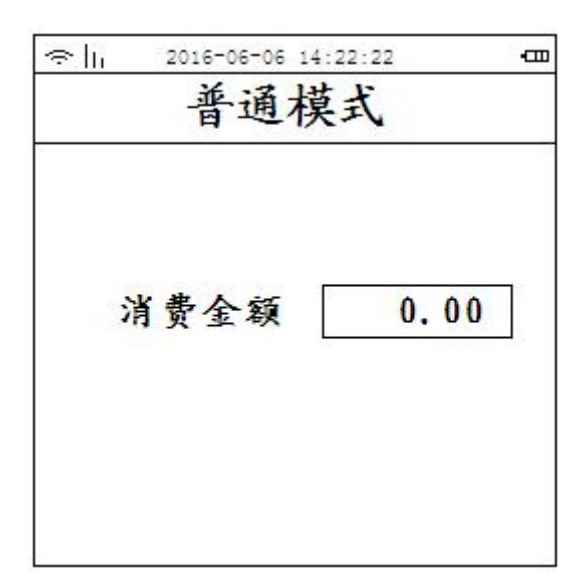

3.1.1 普通模式:选择普通消费模式,点击"确定"进入普通消费模式界面;参考下图

Zising智慧

将卡放入收费机感应区,收费机读取卡内数据后,显示用户余额;操作人员输入 所要消费的金额,再按"确定"键,收费机扣除金额,显示本次交易成功,显示交 易金额,消费后余额,用户姓名,所属机构和人员类别;参考下图

-000 交易金額 0.90 账户余额: 268.47 用户姓名:张三 所属机构:默认机构 人员类别:默认类别

操作方法二:操作人员输入所要消费的金额,按"确定"键,进入交易处理界面; 参考下图

sina 2016-06-06 14:22:22 ÷h -000 交易处理 交易金额 2.00 请-刷-卡

此时将卡靠近感应区,收费机扣除金额并显示本次交易金额和消费后的用户余额。 3.1.2 自动模式:选择自动消费模式,点击"确定"进入自动消费模式界面;参考下图

| 1 |
|---|
|   |
|   |
|   |
|   |
|   |
|   |
|   |
|   |

操作方法:按"自动"键进入自动消费模式,再按数字键选择自动消费菜单,屏幕 显示菜单对应的消费金额,消费时只需将卡放入感应区,自动扣取显示的消费金额,并 显示消费后余额。

自动菜单设置:每个菜单对应的消费金额可以自行设置,在任意一个菜单下按"设定"键,消费金额框中,此时输入金额,再"确定"键,设定成功。

3.1.3 餐次模式:

选择餐次消费模式,点击"确定"进入餐次消费模式界面;参考下图

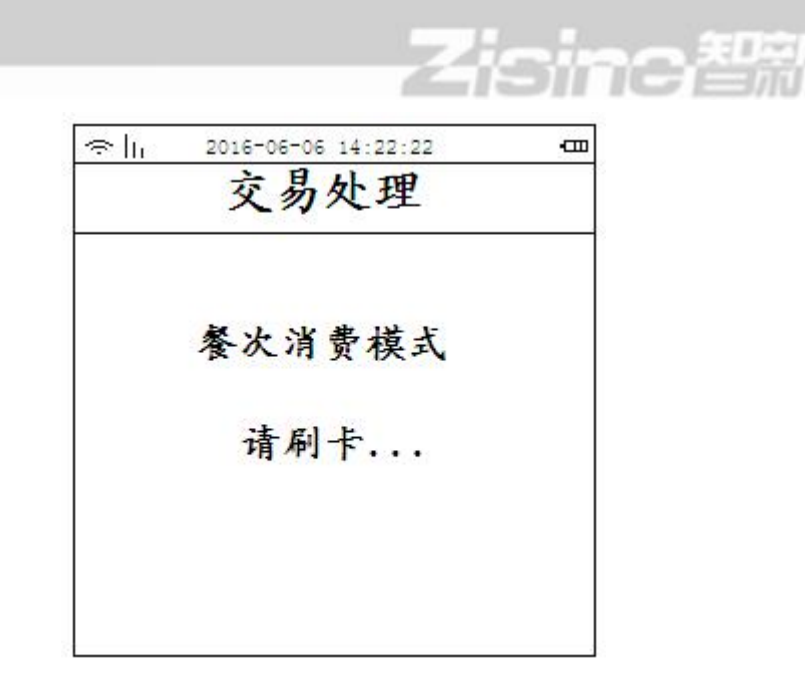

餐次支持多种不同时间段的餐次,用户直接刷卡扣除当前餐次金额(餐次信息设置由 软件下载,详见《云平台消费系统软件使用说明》)。

3.1.4 商品消费:

选择商品消费模式,点击"确定"进入商品消费模式界面;在商品模式下,显示商品的编号和名称金额;参考下图

| ÷h | 2016-06-06 | 14:22:22 | -0 |
|----|------------|----------|----|
|    | 商品         | 模式       |    |
| 1. | . 红烧肉      | 5.00     |    |
| 2. | . 木须肉      | 3.00     |    |
| 3. | 炒鸡蛋        | 2.50     |    |
| 4. | . 红烧茄子     | 1.50     |    |
|    |            |          |    |
|    |            |          |    |

选择或输入商品编号,在输入份数,小计显示商品金额,点击确定,进入交易处理界面, 即可刷卡消费

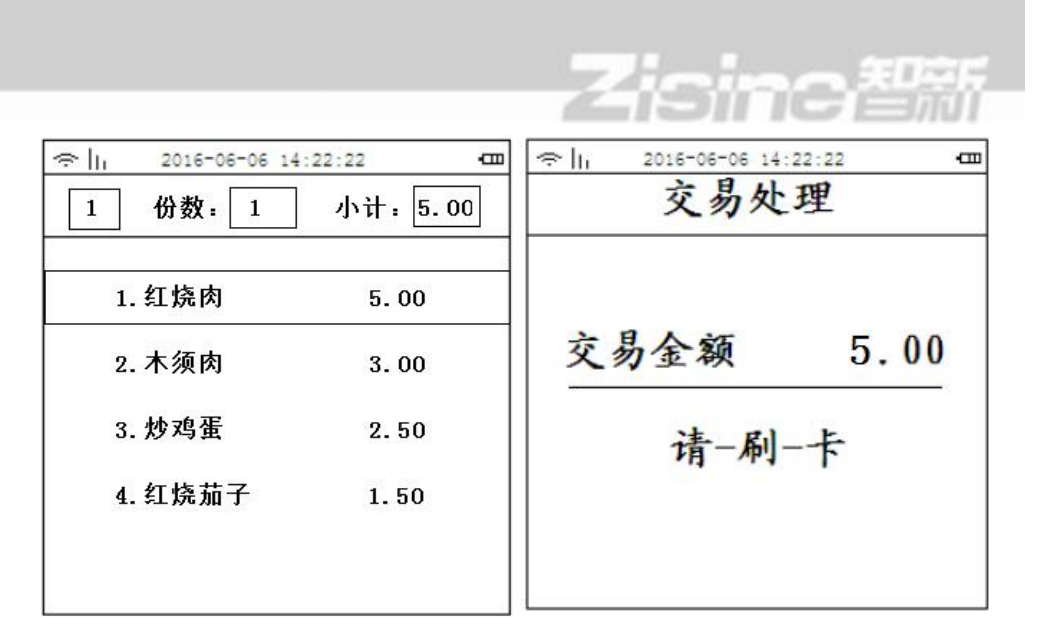

在交易处理界面,点击清除返回商品模式,但是显示合计金额,点击查看,可以查看合 已选商品信息,并可以对已选商品进行清除,取消商品选择。

|         | 14:22:22 | en 🗢 h | 2016-06-06 | 14:22:22  | ₽ |
|---------|----------|--------|------------|-----------|---|
| 商品模式    | 合计: 5.00 | 己选     | 菜单         | 合计: 5.00  |   |
| 1. 红烧肉  | 5.00     |        | . 红烧肉      | 5.00*1.00 |   |
| 2. 木须肉  | 3.00     |        |            |           |   |
| 3. 炒鸡蛋  | 2.50     |        |            |           |   |
| 4. 红烧茄子 | 1.50     |        |            |           |   |
|         |          |        |            |           |   |
|         |          |        |            |           |   |

选择多个商品,需要选择一个商品后,点击返回按键回到商品模式,在选择商品进行多 个商品累加,在商品模式合计金额界面,点击清除,将选择的商品全部取消。

|       | 16-06-06 | 14:22:22 | Ē |
|-------|----------|----------|---|
| 商品模式  |          | 合计: 5.00 |   |
|       |          |          |   |
| 1. 红炒 | その       | 5.00     |   |
| 2. 木刻 | 页肉       | 3.00     |   |
| 3. 炒叉 | 鸟蛋       | 2.50     |   |
| 4. 红烤 | 短茄子      | 1.50     |   |
|       |          |          |   |
|       |          |          |   |

商品菜单设置,菜单内容设定需通过软件设置好,再下传到收费机。

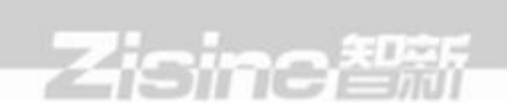

3.1.5 计时消费模式

选择计时消费模式,点击"确定"进入计时消费模式界面;参考下图,刷卡计时开始, 在刷卡计时结束扣费。

| ☆  1 2016-06-06 14:22:22 交易处理 | æ |
|-------------------------------|---|
| 计时消费模式                        |   |
| 请刷卡                           |   |
|                               |   |

计时消费模式需要后台设置权限和消费规则等参数,才能使用。

3.1.6 取餐消费模式

选择取餐消费模式,点击"确定"进入取餐消费模式界面;参考下图,

| œ lii | 2016-06-06 14:22:22<br>交易处理 | a |
|-------|-----------------------------|---|
|       | 取餐消费模式                      |   |
|       | 请刷卡                         |   |
|       |                             |   |

取餐消费模式需要后台或微信公众进行订餐消费,才能在消费机取餐模式刷卡取餐消费。

3.2 充值机功能

3.2.1 若在普通消费模式下,刷管理卡后,消费机进入"管理员登录成功"界面, 显示管理员编号,表示可以进行充值或退款功能;参考下图

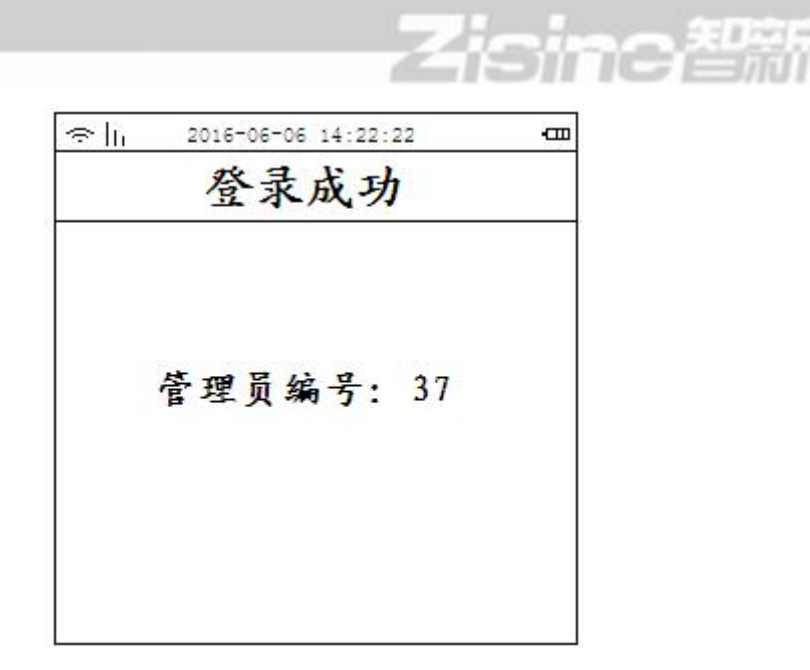

3.2.2 若管理员设置密码,则刷管理卡需要输入密码才能正常登录,密码为管理员 软件登录密码;参考下图

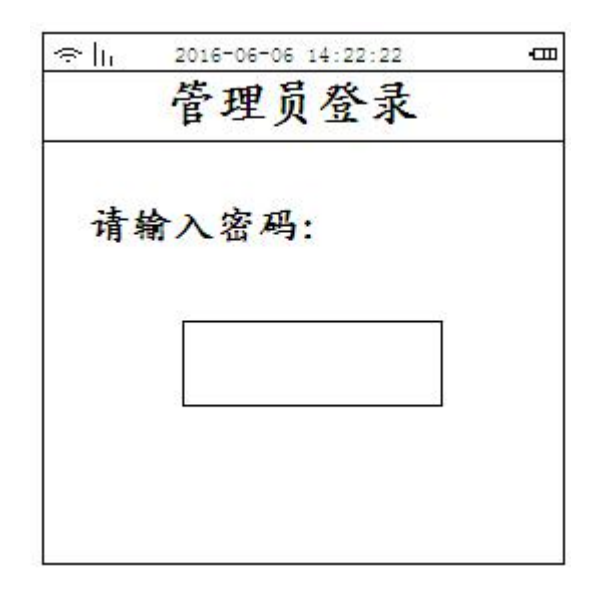

3.2.3 若再次刷管理卡,管理员模式已退出,返回消费模式。参考下图

23

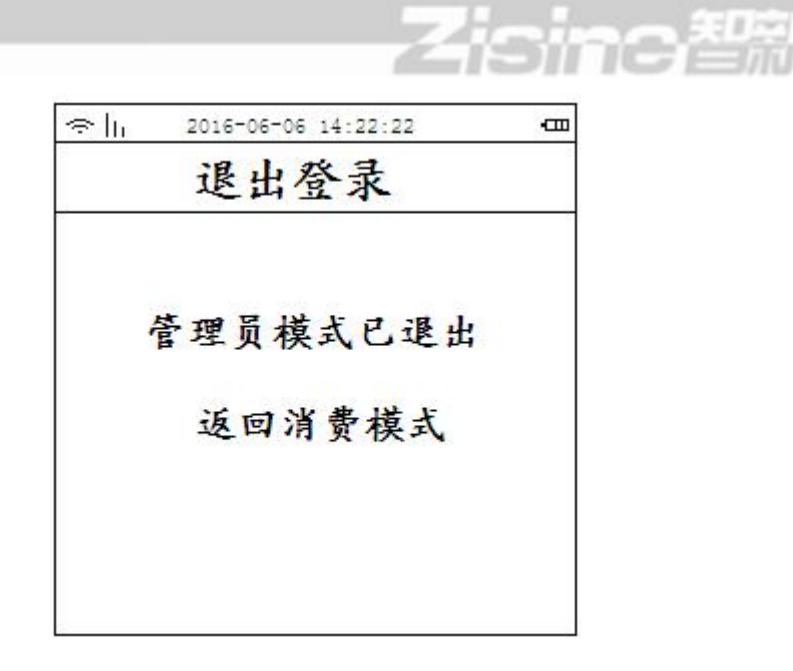

注: 只有在普通模式情况下,刷管理卡才能进入或退出充值功能。

3.2.4 充值与退款功能切换

在"普通模式"下,同时按"设定"和"2"键等待4秒,机器长鸣一声后松开按键,则充值和退款模式进行切换。

3.2.5 充值机只有普通和自动两种充值/退款模式;参考下图

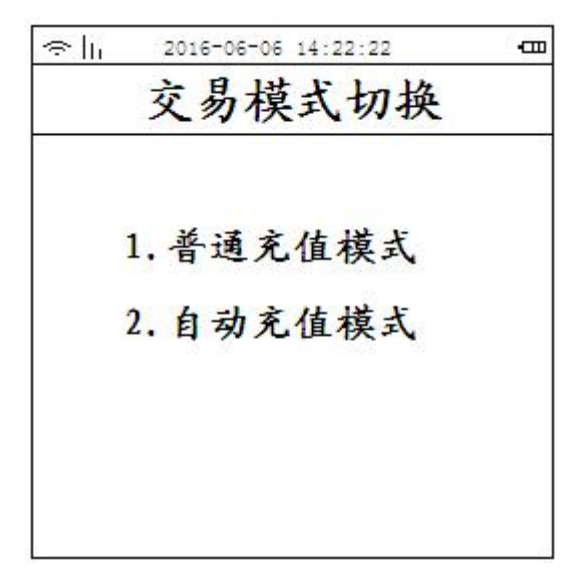

3.2.6.充值/退款两种模式和消费功能操作一致,可以参考消费模式进行操作。注:收费机每次关机后,再次开机后直接进入消费模式。

3.3.其他

3.3.1 在自动或餐次消费模式下,同一张卡在短时间内连续刷卡,会提示交易间隔过短, 请稍后刷卡。

注意:刷卡间隔时间,为防止同一张卡的误刷,两次刷卡的等待时间必须大于这个时间,或 中间刷过了其他卡。

3.3.2 持卡人消费若超过预先设置好的限制信息(比如:日消费额限制、日消费次数限制)则需要输入消费密码,才能消费,如果密码输入不正确,不扣钱,消费不成功。

3.4 微信公众号扫码设置

消费机支持微信公众号扫码支付消费,在云平台软件系统"消费管理"一"设备维护"可 以对消费机进行二维码支付参数开启与关闭设置,首先勾选消费机点击下发参数,下发进度 显示设置成功。

二维码支付参数配置

| 二维码支付     | 开启              |
|-----------|-----------------|
| 公众号openid | gh_c7616e6e0fc1 |

二维码支付参数下发成功后,消费机在输入消费金额进入交易处理界面自动显示二维码, 客户就可以使用微信公众号进行扫码消费。

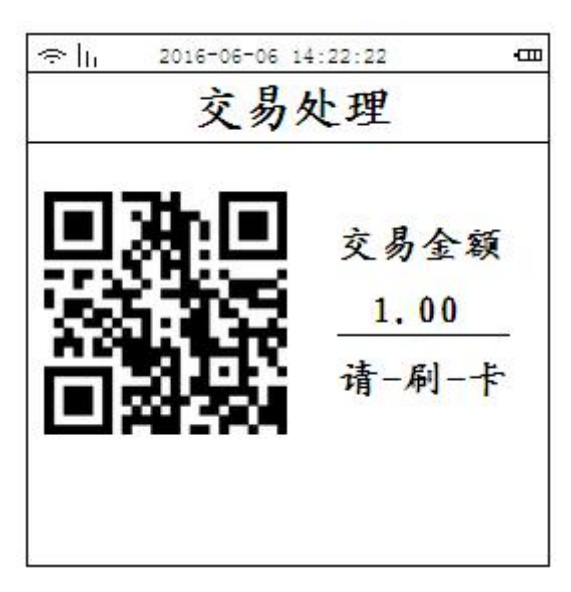

×

下发

取消

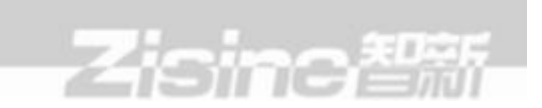

## 七. 系统升级

手持收费机支持在线升级,此功能必须由厂家技术人员操作或指导。

#### 八. 实时消费机消费解决方案

8.1: WiFi 和 GPRS 通讯功能通讯

HC608-R 支持 WiFi 和 GPRS 通讯方式,只要点击"查看"设置服务器 ip,网络端口,消费机 IP 地址,子网掩码和网关,如果消费机 IP 设置为 0:0:0:0,则消费机自动获取 ip;但每次修改网络参数必须重启消费机,网络参数才能设置生效。如果 WiFi 在使用过程中不通讯,GPRS 会自动启动通讯。

注: GPRS 通讯消费机需要安装 sim 卡

8.2: Wifi 通讯设置

1首先将 wifi 热点启动。进入 wifi 设置, 点击"设定"自动开启热点;如下图

| ∻ h | 2016-06-06 14:22:2 | 2          |
|-----|--------------------|------------|
| W   | ifi设置 (其           | <b>太点)</b> |
| ţ   | <b>热点模式开启</b> )    | 成功!        |
| 请设  | 置要连接的wifi          | 名和密码       |
|     |                    |            |
|     |                    |            |

注: 消费机显示热点界面不能切换其他界面, 否则热点自动关闭,

2. 在使用笔记本电脑或智能手机打开 wifi 功能,自动所搜 wifi 热点(poswifi) 连接,热点密码 12345678;如下图

|                                | Zicina型   |
|--------------------------------|-----------|
| < WLAN                         | <b>.</b>  |
| poswifi<br>已连接                 | <b>\$</b> |
| TP-LINK_24D9<br>请过WPA/WPA2进行保护 | ₽,        |
| LIHE<br>通过WPA/WPA2进行保护         | Ψ.        |
| 扫描 WLAN 直连                     | 1         |

3. 打开浏览器输入 IP 地址: 192. 168. 10. 1, 点击登录进入 wifi 设置, 如下图

| ☆ 192.168.10.1/checklogin.cgi C |              |  |
|---------------------------------|--------------|--|
| WIFI选择                          |              |  |
| WIFI列表:                         | TP-LINK_test |  |
| 手动输入名字:                         |              |  |
| 密码:                             |              |  |
| 确 认                             |              |  |

4. 选择 WiFi 列表或手动输入 wifi 账户, 在输入 WiFi 密码, 点击设置, 提示设置成功; 如下图

| ☆ 设置 | 成功 | С |
|------|----|---|
| PA   |    | - |

| 设置 | 成功 | ! |
|----|----|---|
| ~- |    | • |

5. 设置成功后,消费机 wifi 热点自动关闭。

注:

1. 使用 WiFi 通讯建议本机 ip, 子网掩码和网关设置为0, 为自动获取 ip 模式。

2. 如果 wifi 不能正常通讯,消费机安装 sim 卡,再将消费机通讯模式切换 UDP 模式,则消费机自动启用 gprs 通讯。

3. WiFi 信号图标没有显示红色叉号表示与路由器连接成功。

0

4. 如果 wifi 显示连接但是消费不通讯,需要消费机做恢复出厂设置,在进行设置 wifi 账户和密码才能正 常通讯

8.3: 离线消费

离线参数设置

消费机可以实时记账消费模式,消费机在通讯正常的情况下,可以进行离线模式设置, 当消费机不能正常通讯的情况,消费机即可实行记账消费模式;设置方法,在云平台"消费 管理"中的"设备维护"菜单中勾选要进行离线消费的设备,点击"离线参数设置"(如下 图)首先启用离线功能,设置相应卡使用扇区,新卡密码,系统密码和信用额度,点击保存, 其次在消费不能正常通讯情况下,将消费机设置离线模式即可,消费机如果正常通讯后,离 线模式自动关闭上传离线交易记录,并在账户中扣除离线消费金额。

| *卡使用块号 | 卡使用块号 |      |
|--------|-------|------|
| *新卡密钥  | 新卡密钥  | 默认密钥 |
| *系统密码  | 系统密码  |      |
| 信用额度   | 信用额度  |      |

### 九. 错误代码说明

错误代码表

| 与消费机有关代码表 |        |               |
|-----------|--------|---------------|
| 代码号       | 错误代码说明 | 备注            |
| E 001     | 余额不足   | 请及时充值         |
| E 002     | 黑名单    | 此卡挂失,请到管理中心解挂 |
| E 003     | 用户未注册  | 请到管理中心确认      |
| E 004     | 当餐消费超限 |               |

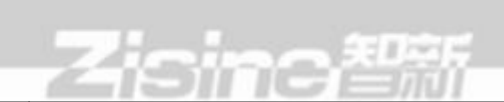

| E 005 | 当日消费超限               |               |
|-------|----------------------|---------------|
| E 006 | 当月消费超限               |               |
| E 007 | 限制消费                 |               |
| E 008 | 密码错误                 |               |
| E 021 | 通讯超时                 |               |
| E 022 | 消费机未注册               |               |
| E 023 | 有撤销记录未上传             | 请上传数据         |
| E 024 | 数据库错误                |               |
| E 025 | 记录地址无效               | 此卡可能没有开户      |
| E 026 | 电池欠压                 | 请连接电源         |
| E 027 | 时间戳错误                | 记录无效标示,心跳上传等待 |
| E 028 | 此卡只能在线模式消费           |               |
| E 029 | 有离线交易记录未上传           |               |
| E 030 | 交易记录满                | 请上传数据         |
| E 031 | 系统时间无效               |               |
| E 032 | 离线钱包错误               |               |
| E 033 | 用户无效                 |               |
| E 099 | 未知错误                 |               |
| 与系统有关 | 天代码表                 |               |
| 代码号   | 错误代码说明               | 备注            |
| E 009 | 卡已过期                 |               |
| E 010 | 卡信息不全                |               |
| E 011 | 商品版本号不一致             |               |
| E 012 | 设备编号不正确              |               |
| E 013 | 配置错误【账户类型{1}有不止一个账户】 |               |
| E 014 | 多个账户的钱包类型不一致         |               |
| E 015 | 请到归属地消费(跨运营商)        |               |
| E 016 | 没有可用账户/账户已停用         |               |

|       |        | Zisins智新 |
|-------|--------|----------|
| E 017 | 退款余额不足 |          |

#### 十. 注意事项

- 1、安装环境
- ▶ 远离高温的热源和环境,避免阳光直接照射。
- ▶ 注意防水,有水接触到设备时,请立即断开电源。
- ▶ 避免在过于潮湿的环境使用,请在参考的适用湿度范围(90%RH以下无冷凝)内使用。
- ▶ 避免在过热或过冷环境使用,请在参考的适用温度范围(-20℃ ~ +55 ℃)内使用。
- ▶ 本机应水平放置,避免放置在会剧烈震动的场所,勿将其它设备放于本机上。
- 2、运输与搬运
- 本机的包装经过抗震设计和实验,确保在运输过程中机器不会受到意外损坏,如需搬运本机时,建议使用原来的包装材料和纸箱。
- ▶ 避免在过冷、过热的场所间相互搬动机器,以免内部产生结露,影响机器的使用寿命。
- 机器在使用时应尽量保持机器清洁,防止水、油烟及一些腐蚀性液体、气体将机器表面 及电路板腐蚀。

#### 十一. 客服电话及联系地址

- ▶ 地址: 北京海淀上地雅美科技园A座3层
- ▶ 邮编: 100085
- ▶ 客服中心电话: 010-51655451
- ▶ 传真: 010-53058260
- ▶ 网站: www.zisine.com

# Zisine智新

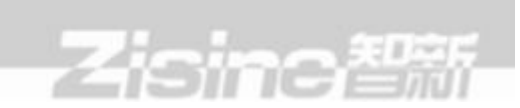

北京智新宏业科技有限公司 www.zisine.com

地址:北京市海淀区上地安宁庄西三条雅美科技园A座3层

电话: 010-51655451